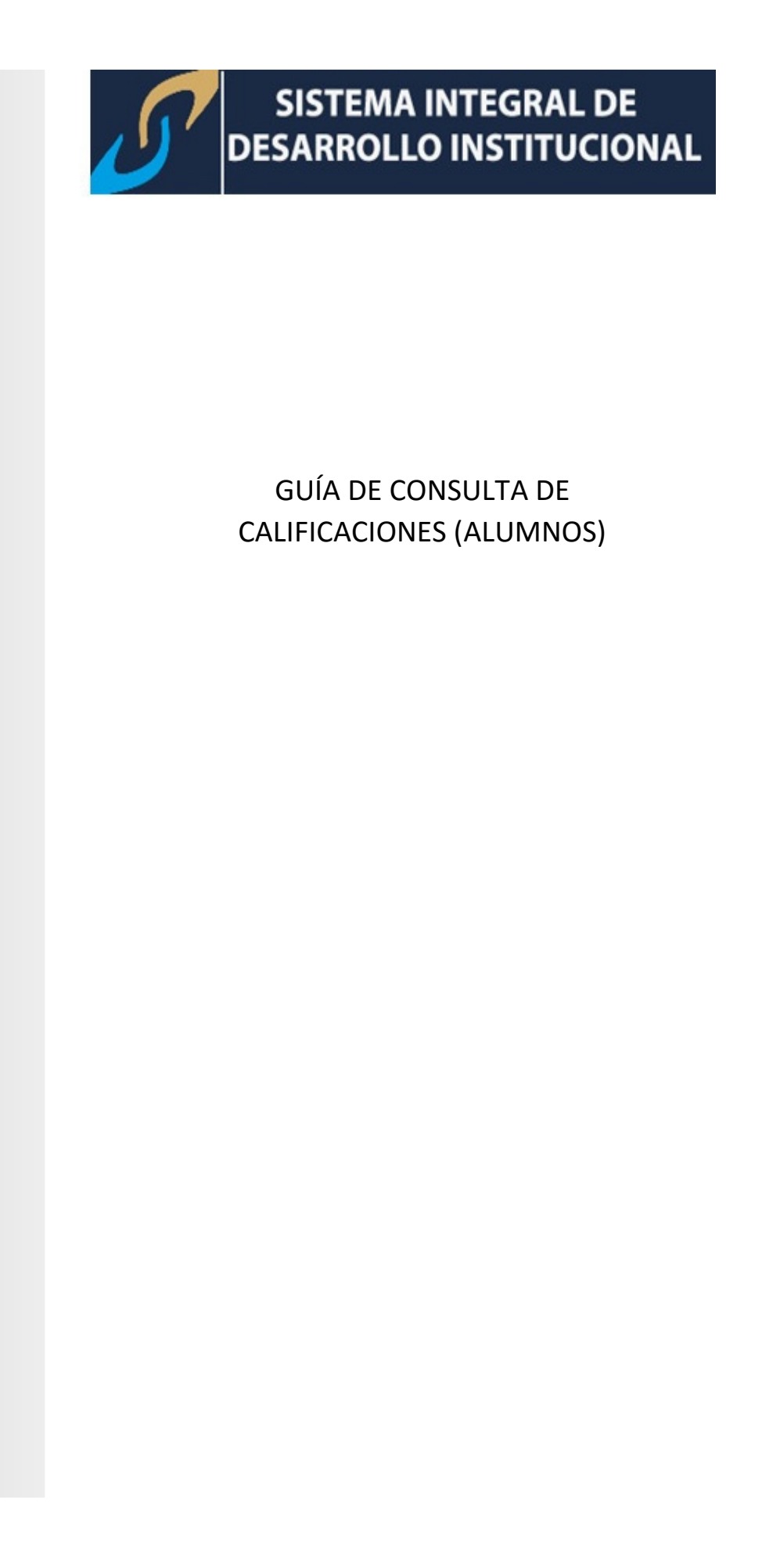

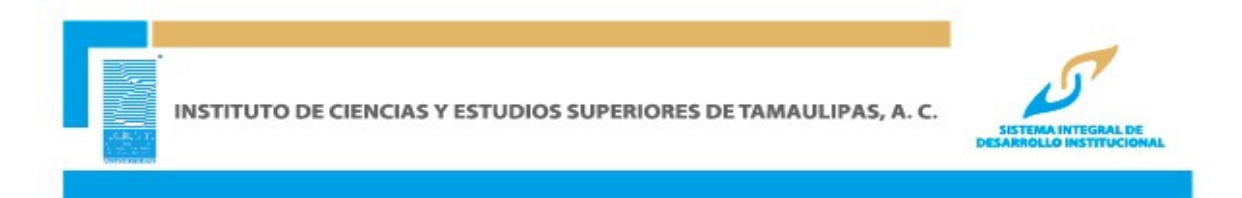

1. Ingrese a <u>www.icest.edu.mx</u>, servicios en línea

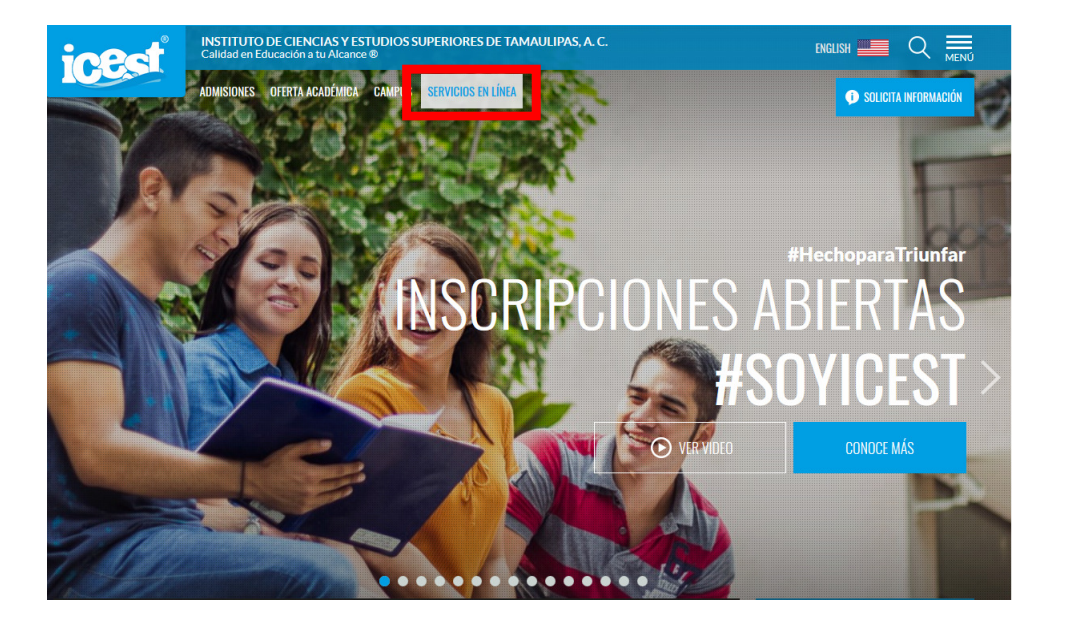

2. Seleccione SIDI

## **SERVICIOS EN LÍNEA**

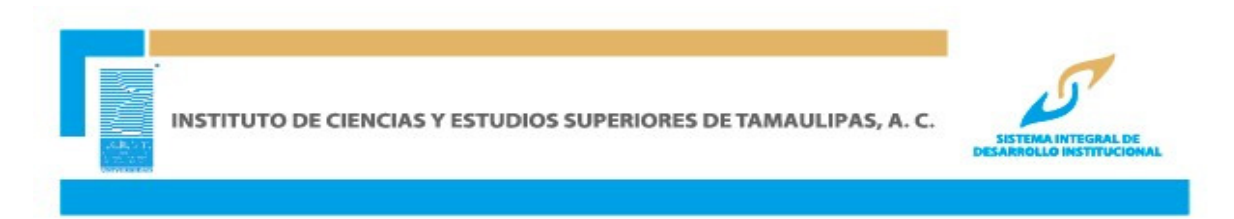

3. Clic en Accede

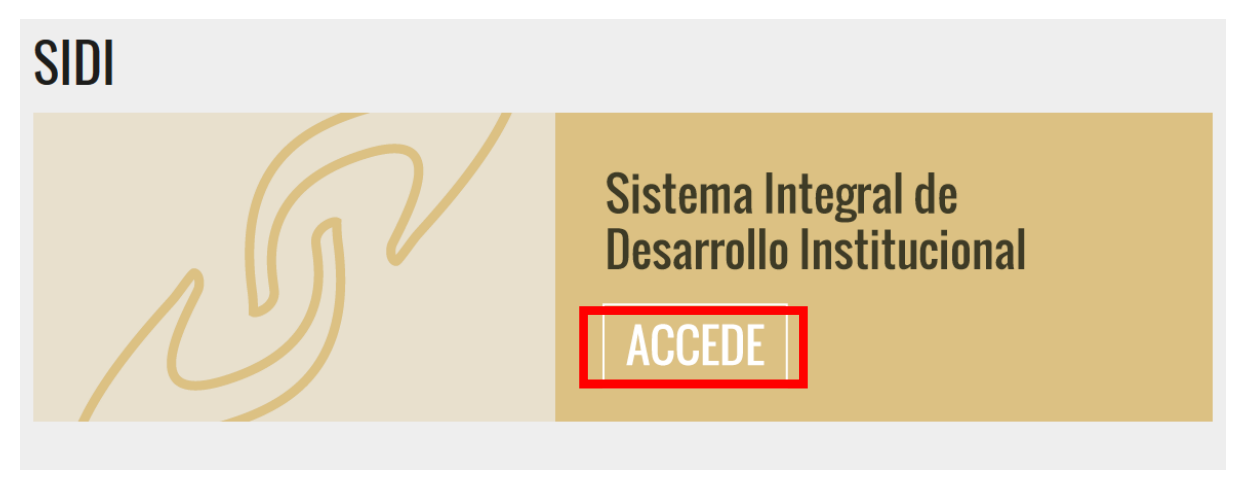

4. Introduzca Usuario (id) y contraseña

| 5                                                                                        | DESARROLLO INSTITUCIONAL                                 |
|------------------------------------------------------------------------------------------|----------------------------------------------------------|
| ILCLEDT.<br>NSTITUTO DE CENCAS<br>VESTUDOS SUPRISORS<br>ES TAMALIPAS, A C<br>UNIVERSIDAD | ID Usuario: 0000000000<br>Contraseña: ••••••<br>Conexión |

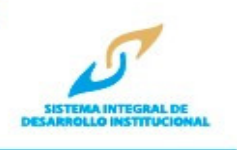

5. Seleccione Autoservicio, posteriormente Centro de Servicio del alumnado

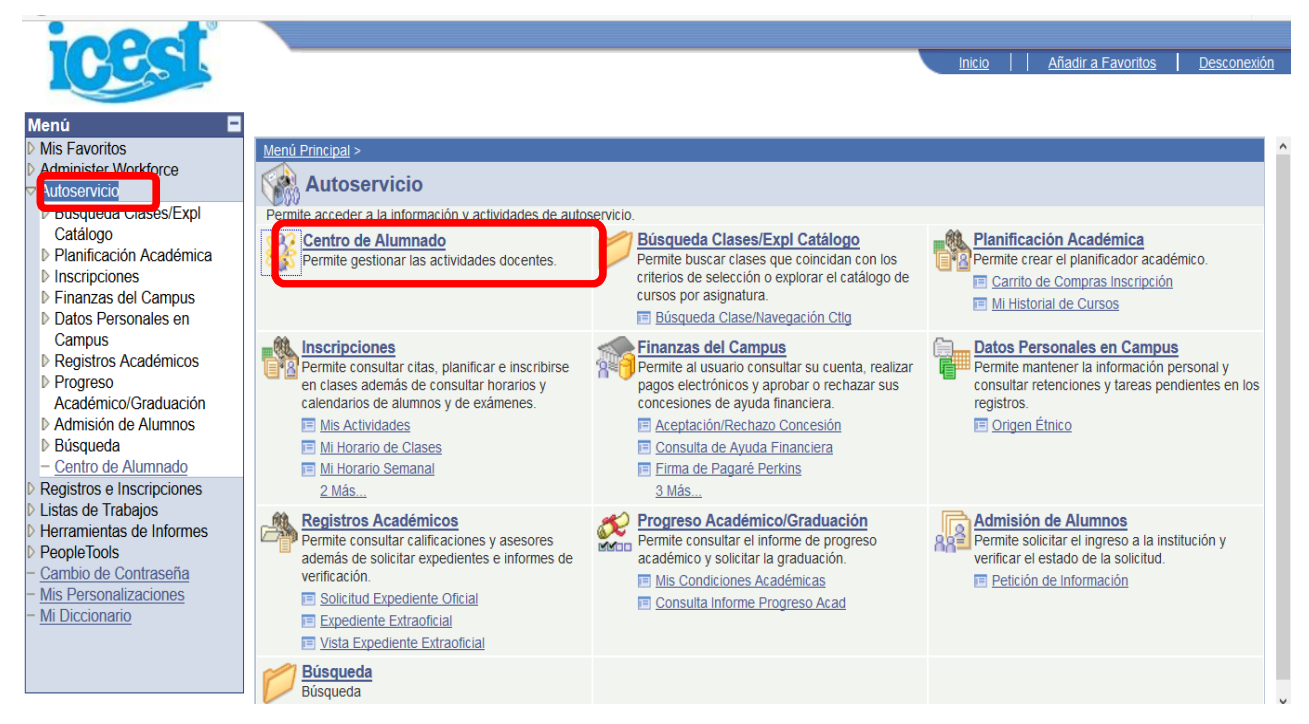

**6.** Al ingresar al Centro de Alumnado en la opción **Otros Vinc Académicos** de clic y seleccione la opción **Calificaciones**, enseguida presione en el botón **>>** 

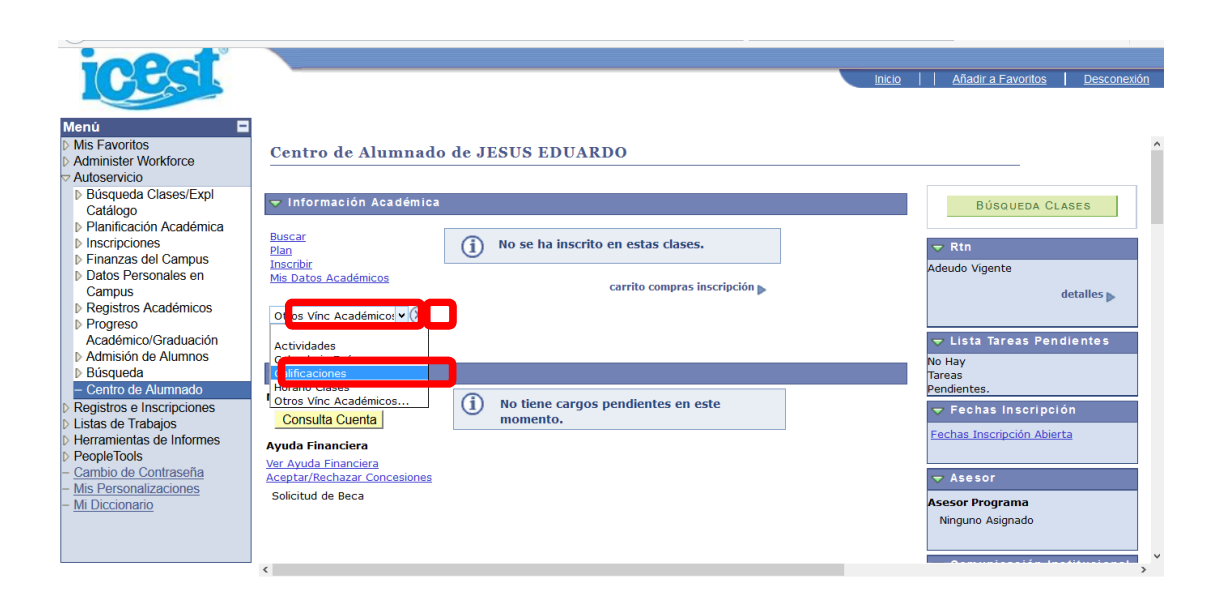

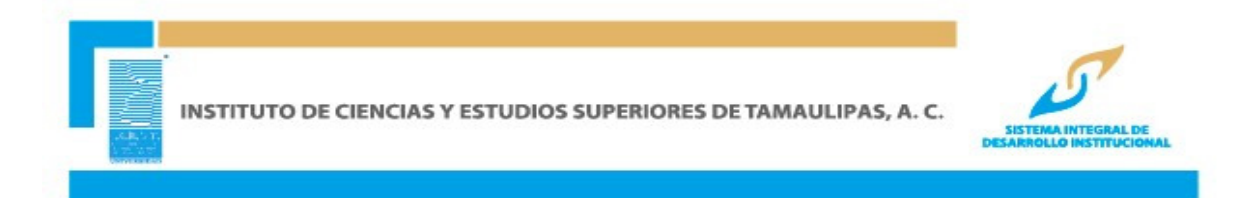

7. Se mostrará las clases y calificaciones del curso actual.

| icest                                                             |                                                                                                    | Inic | <u>io</u> | <u>Añadir a Favoritos</u> | Desconexión |
|-------------------------------------------------------------------|----------------------------------------------------------------------------------------------------|------|-----------|---------------------------|-------------|
| Menú 🗖                                                            |                                                                                                    |      |           |                           |             |
| D Mis Favoritos<br>D Administer Workforce<br>⊽ Autoservicio       | JESUS EDUARDO RODRIGUEZ DEL ANGEL                                                                                                    |      |           |                           | ^           |
| Búsqueda Clases/Expl<br>Ostéleze                                  | Buscar Plan Inscribir Mis Datos Académicos                                                                                                    |      |           |                           |             |
| Planificación Académica                                           | mi horario de clases información ciclo                                                                                                    |      |           |                           |             |
| ▶ Inscripciones                                                   | Nor Mir Collifications                                                                                                    |      |           |                           |             |
| Datos Personales en                                               | ver mis cannicaciones                                                                                                    |      |           |                           |             |
| Campus                                                            |                                                                                                    |      |           |                           |             |
| Progreso                                                          | 2015-2016 Ago-Dic   Licenciatura   Instituto ICEST cambiar ciclo boleta                                                                                |      |           |                           |             |
| Académico/Graduación                                              |                                                                                                    |      |           |                           |             |
| Búsqueda                                                          | ▼ Calificaciones Clase - 2015-2016 Ago-Dic                                                                                                    |      |           |                           |             |
| Centro de Alumnado                                                |                                                                                                    |      |           |                           |             |
| <ul> <li>Listas de Trabajos</li> </ul>                            | Calificaciones Oficiales                                                                                                    |      |           |                           |             |
| Herramientas de Informes                                          | L603TM11 NFUROLOGÍA                                                                                                    |      |           |                           |             |
| - <u>Cambio de Contraseña</u>                                     | 964 TEÓRICA 12.00 Calificación del 0 al 10                                                                                                    |      |           |                           |             |
| <ul> <li>Mis Personalizaciones</li> <li>Mi Diccionario</li> </ul> | L603TM11         PEDIATRÍA         12.00         Calificación del 0 al 10           965         TEÓRICA         12.00         Calificación del 0 al 10 |      |           |                           |             |
|                                                                   | L603TM11 TRAUMATOL Y<br>966 ORTOPEDIA 12.00 Calificación del 0 al 10<br>TEÓRICA                                                                        |      |           |                           |             |
|                                                                   | L603TM11 MEDICINA<br>LEGAL Y 12.00 Calificación del 0 al 10<br>LABORAL                                                                                 |      |           |                           |             |
|                                                                   | L603TM11         GERIATRÍA         6.00 Calificación del 0 al 10                                                                                       |      |           |                           |             |
|                                                                   | L603TM11         UROLOGÍA         6.00         Calificación del 0 al 10                                                                                |      |           |                           |             |
|                                                                   | L603TM11<br>970 OPTATIVA V 6.00 Calificación del 0 al 10 10                                                                                            |      |           |                           | ~           |

8. Si necesita consultar las calificación de otro ciclo escolar dé clic en el botón **Cambiar ciclo** y seleccione el periodo escolar que desea consultar, presione en el botón **Continuar**.

| icest                                                                                                    |                                                                                                    |                                                              |                                                                                 |                   | Inicio | <u>Añadir a Favoritos</u> | Desconexiór |
|----------------------------------------------------------------------------------------------------|----------------------------------------------------------------------------------------------------|--------------------------------------------------------------|---------------------------------------------------------------------------------|-------------------|--------|---------------------------|-------------|
| Menú<br>D Mis Favoritos<br>> Administer Workforce<br>> Autoservicio<br>> Busqueda Clases/Expl<br>Catálogo<br>> Planificación Académica<br>> Inscripciones<br>> Finanzas del Campus<br>> Datos Personales en | JESUS EDUARDO RODR<br>Buscar<br>mi horario de<br>Ver Mis Calificacion                                   | Plan<br>Plan<br>clases<br>es                                 | Más<br>Inscribir Mis Datos /<br>información ciclo                               | v]≫<br>Académicos |        |                           |             |
| Campus<br>▷ Registros Académicos<br>▷ Progreso<br>Académico/Graduación<br>▷ Admisión de Alumnos<br>▷ Búsqueda                                                                                               | Seleccione un ciclo y haga<br>Ciclo<br>2015 - 2016 Sept 15 -                                            | a clic en Continuar.<br>Grado<br>Extensión ICEST             | Institución                                                                     |                   |        |                           |             |
| - Centro de Alurnado<br>D Registros e Inscripciones<br>D Listas de Trabajos<br>D Herramientas de Informes<br>D PeopleToolts<br>- Cambio de Contraseña<br>- Mis Personalizaciones<br>- Mis Derconalizaciones | Ago 16           2015-2016 Ago-Dic           2014 - 2015 Ene-Jun           2014 - 2015 Ago-Dic          | Licenciatura<br>Licenciatura<br>Licenciatura                 | Instituto ICEST<br>Instituto ICEST<br>Instituto ICEST<br>Instituto ICEST        | I                 |        |                           |             |
|                                                                                                    | 2014 Segundo Semestre       2014 Primer Semestre       2013 Segundo Semestre       2013 Primer Semestre | Licenciatura<br>Licenciatura<br>Licenciatura<br>Licenciatura | Instituto ICEST Instituto ICEST Instituto ICEST Instituto ICEST Instituto ICEST | -                 |        |                           |             |
|                                                                                                    | 2012 Segundo Semestre     2012 Primer Semestre                                                          | Licenciatura<br>Licenciatura                                 | Instituto ICEST Instituto ICEST Continuar                                       | _                 |        |                           |             |

Podrá visualizar las Calificaciones Finales del alumno según el periodo que haya elegido.

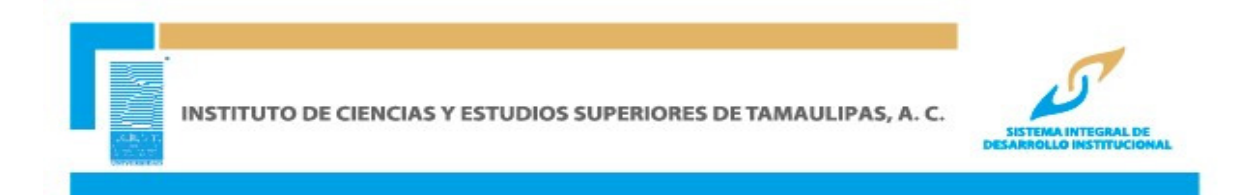

9. Haga clic en el botón **Boleta** para las Calificaciones Parciales y Ordinarios.

| icest                                                                                                    |                                                                                                    | Inicio     Añadir a Favoritos   C |
|----------------------------------------------------------------------------------------------------|----------------------------------------------------------------------------------------------------|-----------------------------------|
| Avoritos     Mis Favoritos     Administer Workforce     Autosenicio     Bidisqueda Clases/Expl     Catálogo     Planificación Académica     Inscripciones     Erianzas del Campus                      | JESUS EDUARDO RODRIGUEZ DEL ANGEL Más v) (>>>>>>>>>>>>>>>>>>>>>>>>>>>>>>>>>>>                                                                                                    |                                   |
| <ul> <li>Datos Personales en<br/>Campus</li> <li>Registros Académicos</li> <li>Progreso<br/>Académico/Graduación</li> <li>Admisión de Alumnos</li> <li>Búsqueda</li> <li>Centro de Alumnado</li> </ul> | 2014 - 2015 Ene-Jun   Licenciatura   Instituto ICEST cambiar ciclo boleta                                                                                                    |                                   |
| Registros e Inscripciones<br>Listas de Trabajos<br>Herramientas de Informes<br>PeopleTools<br><u>Cambio de Contraseña</u>                                                                              | Calificaciones Oficiales     Descripción     Unidades     Calificación     Califi       L603TH11     LÍNCA DE     6.00     Calificación del 0     8       857     GINECOOBSTETRICIA     6.00     al 10     8                                                         |                                   |
| – mis-reisolialidadunes<br>– Mi-Diccionario                                                                                                    | LGOTINIL CIRUGÍA II     8.00     Cantolin del 0     10       LGOTNIL     DERMATOLOGÍA     12.00     Calificación del 0     9       LGOTNIL     DERMATOLOGÍA     12.00     Calificación del 0     9       LGOTNIL     ONCOLOGÍA     6.00     Calificación del 0     8 |                                   |
|                                                                                                    | L603TM11     CLÍNICA DE     6.00     Calificación del 0     7       851     CARDIOLOGÍA     6.00     al 10     7       L603TM11     INGLÉS TÉCNICO     12.00     alíticación del 0     9       L603TM11     OPTATIVA IV     6.00     Calificación del 0     9        |                                   |

10. Al dar clic en las pestañas de la parte superior podrá acceder a las calificaciones obtenidas parcialmente

| icest                                                                                                    | Inicio     Añadir a Favoritos                                                                         | <u>Desconexión</u> |
|----------------------------------------------------------------------------------------------------|----------------------------------------------------------------------------------------------------|--------------------|
| Menú<br>D Mis Favoritos<br>Administer Workforce<br>Autoservicio<br>D Bisqueda Clases/Expl<br>Catálogo<br>D Planificación Académica<br>D Inacripiciones<br>D Finanzas del Campus<br>D Finanzas del Campus<br>D Ensonces<br>D Registros Académicos<br>D Registros Académicos | INSTITUTO DE CIENCIAS Y ESTUDIOS SUPERIORES DE<br>TAMAULIPAS A.C.<br>Boleta parcial de calificaciones | ^                  |
| <ul> <li>Progresso<br/>Académica/Graduación</li> <li>Admisión de Alumnos</li> <li>Búsqueda</li> <li>Centro de Alumnado</li> <li>Registros e Inscripciones</li> <li>Listas de Trabajos</li> <li>Herramientas de Informes</li> <li>Densela cale</li> </ul>                   | ALUMNO(A):       RODRIGUEZ DEL ANGEL JESUS EDUARDO         GRADO ACADEMICO:       OCTAVO SEMESTRE     |                    |
| <ul> <li>Cambio de Contraseña</li> <li>Mis Personalizaciones</li> <li>Mi Diccionario</li> </ul>                                                                                                    | Primer Parcial Segundo Tercero Cuarto Ordinario                                                       | - 1                |
|                                                                                                    | Nombre de la materia Calificacion                                                                     |                    |
|                                                                                                    | CLÍNICA DE GINECOOBSTETRICIA6.0CIRUGÍA II10.0DERMATOLOGÍA10.0ONCOLOGÍA8.0                             | v                  |